# sanofi

## **1. Introduction**

Under the U.S. Drug Supply Chain Security Act (DSCSA), all trading partners involved in the pharmaceutical supply chain must exchange product compliance information for prescription drugs – making it easier to protect patients from suspect or illegitimate drugs. The full set of enhanced drug distribution security requirements are in effect as of November 27, 2024.

Sanofi has partnered with two third-party providers, Antares and LedgerDomain, to launch digital web portals for DSCSA compliance. This document outlines the step-by-step instructions for establishing customer connections into these portals.

| Activity                                    | What to Use         |  |  |
|---------------------------------------------|---------------------|--|--|
| Access serialization data for drug packages | Antares Portal      |  |  |
| Submit a verification request               | LedgerDomain Portal |  |  |
| Submit a trace request                      | LedgerDomain Portal |  |  |

## 2. DSCSA Portal for Serialization Data (Antares)

### 2.1 Access Setup Instructions

| Step # | Work Instructions                                                                                                    |
|--------|----------------------------------------------------------------------------------------------------|
| 1      | <ul> <li>To request access to the portal, please email: <u>serialization24@sanofi.com</u></li> <li>Please include your name, your company email address and company name in the email.</li> </ul>                                                                                                    |
| 2      | <ul> <li>Based on your request to access EPCIS file via the Portal, you will be sent two emails providing you a link to the portal URL as well as your password. (Your Username will be your email address.)</li> <li>You will receive 2 emails from: <u>rts_dscsa-portal@rfxcel.net</u></li> <li>The first will be your Username (The email address provided)</li> <li>The second will be your Password. This will be a system generated password.</li> <li>You will be prompted to enter a new Password when you initially sign in</li> </ul> |
| 3      | Click on the DSCSA Portal Link ( <u>https://dscsa-portal.track-n-trace.net/</u> )<br>and you will be directed to the Portal.<br>• Enter your username and password.                                                                                                    |
| 4      | Once in the portal – you will be able to see all your EPCIS data from Sanofi. They can be downloaded if/as necessary.                                                                                                    |

## Sanofi 2.2 Reference Screenshots

The following are the screenshot prompts:

• Example of Email for Username and Password

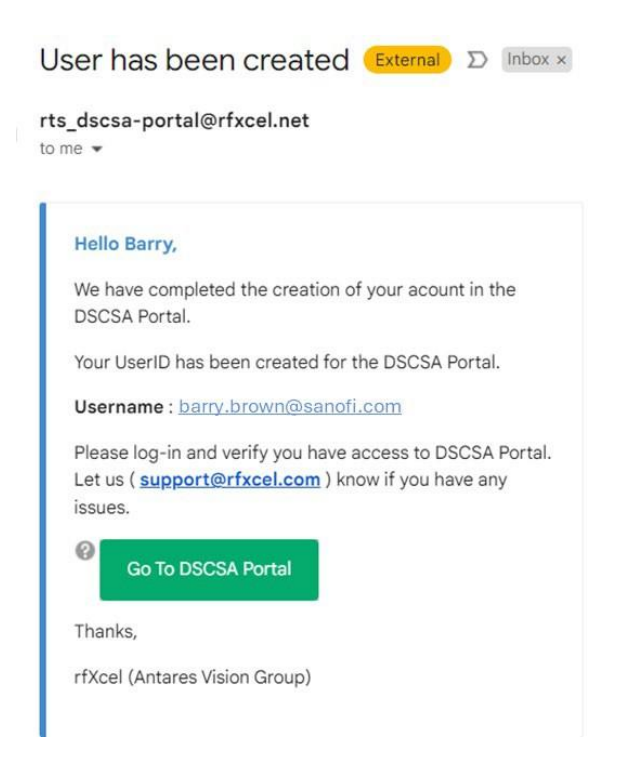

• Next, enter the Username and Password sent to you in the sign up emails

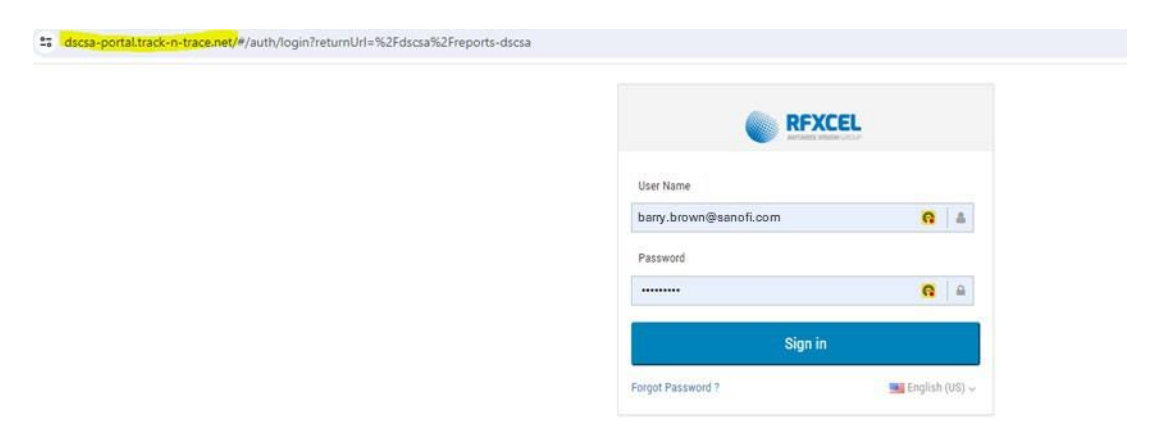

You will be prompted to re-set your password the first time you log in.

• Once logged in you will be able to access your EPCIS file and download if/as necessary.

| ← → C t dscsa-portal.track-n-trace.net/#/dscsa/reports-dscsa |                                             |                      |           |             |              | ®¤             | * D 🔊 1        |                      |         |   |                  |
|--------------------------------------------------------------|---------------------------------------------|----------------------|-----------|-------------|--------------|----------------|----------------|----------------------|---------|---|------------------|
|                                                              |                                             |                      |           |             |              |                | Logged on as b | arry.brown@sanofi.co | om 🛔    | ٠ | English (US) ~ 🕻 |
| Setup                                                        | e Carach Reads - BOSSA Compliance Reports 2 |                      |           |             |              |                | Q Search       | Prev (1-75) Next     |         |   |                  |
| DSCSA                                                        | Θ                                           | Document Instance ID | CR-Sender | CR-Receiver | Sender Owner | Receiver Owner | Received Date  | Status               | Reports |   | Action           |

# SONOFI 3. DSCSA Portal for Requests & Reports (LedgerDomain)

#### 3.1 Access Setup Instructions

| Step # | Work Instructions                                                                                                    |
|--------|----------------------------------------------------------------------------------------------------|
| 1      | <ul> <li>To access the portal, please navigate to <u>https://sanofi.xatp.io</u></li> <li>Click "Register now" if you have not previously received an invite.</li> <li>Enter your name, organization, phone, and work email address</li> </ul> |
| 2      | You will be sent an email providing you a one-time access link to the portal URL. (Anytime you access this portal, simply enter your email address, and an access link will be sent to your email.)                                           |
| 3      | Click on the link in the email and you will be directed to the Portal.                                                                                                    |
| 4      | Once in the portal – you will be able to submit verification requests, trace requests, and report DSCSA-related data or shipment issues.                                                                                                    |

#### 3.2 Reference Screenshots

The following are the screenshot prompts:

• Example of Email for Username and Password

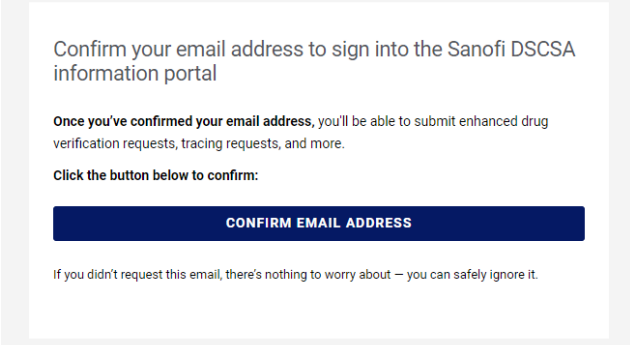

Once logged in you will be able to access DSCSA workflows.

| Requests<br>Verification | Trace                         |      |            |        | New request |
|--------------------------|-------------------------------|------|------------|--------|-------------|
| ticket ≡j                | REQUEST TYPE                  | GTIN | CREATED AT | STATUS |             |
| No results av            | ailable for this request type |      |            |        | 1           |